### Instructivo para cambio de coordinador en el sistema de PQRSF

A continuación, presentamos una guía detallada para llevar a cabo el cambio del coordinador en su respectiva área dentro del Sistema de PQRSF.

## Paso 1: Iniciar Sesión en el Sistema

Accede al sistema de PQRSF <u>Aquí</u> utilizando creadenciales de administración. Esta etapa garantiza privilegios suficientes para llevar a cabo modificaciones en la estructura organizativa.

|                        | SF                  |   |
|------------------------|---------------------|---|
| Ingresa los d          | atos de Cuenta UAM® |   |
| Usuario                |                     |   |
|                        | @autonoma.edu.co    | 0 |
| Contraseña             |                     |   |
|                        | 6                   | 2 |
| ¿Olvida:               | ste tu contraseña?  |   |
| ☐ Mantener sesión inic | ada                 |   |
| •)                     | Iniciar sesión      |   |
|                        |                     | - |

## Paso 2: Navegación al Módulo de Usuarios

Diríjase al módulo de usuarios. Este segmento del sistema permite la configuración de la información general y asignaciones de un usuario dentro del sistema.

| PQRSF | Radicación 👻 👖 Organización 👻 | 🗱 Administración 🝷                                     |               |
|-------|-------------------------------|--------------------------------------------------------|---------------|
|       | iBienve                       | Permisos                                               | uevo Natalia! |
|       |                               | Usuarios                                               | ←             |
|       |                               | <ul> <li>Categorías</li> <li>Requerimientos</li> </ul> |               |
|       |                               |                                                        |               |
|       |                               |                                                        |               |
|       |                               |                                                        |               |
|       |                               |                                                        |               |
|       |                               |                                                        |               |
|       |                               |                                                        |               |

## Paso 3: Identificación del Coordinador a Asignar

Localice el cuadro de búsqueda, generalmente identificado por un ícono de lupa o un campo de texto. Introduzca el número de documento, nombres o apellidos del usuario que será designado como coordinador, una vez localizado seleccionelo y haga clic en el botón "Actualizar".

|                        |                                        | dicación 👻 🚆 Organización 👻 🗲 | 🖁 Administración 👻 |                  | Natalia 🔻           |
|------------------------|----------------------------------------|-------------------------------|--------------------|------------------|---------------------|
| +0                     | Crear                                  |                               |                    | _                |                     |
| Mostrar 10 ÷ registros |                                        |                               |                    |                  | Buscar:             |
| ID                     | Número de identificación               | Nombres                       | Apellidos          | ¿Es coordinador? | Acciones            |
| 1                      | 1                                      | Radicador                     | Web                | No               | • Ver Actualizar    |
| 2                      | 1053816846                             | Brian                         | Cardona Salazar    | No               | C Actualizar        |
| 3                      | 1053828077                             | Jessica Farley                | Valencia Usma      | No               | • Ver CActualizar   |
| 4                      | 1053852614                             | Jorge Alirio                  | Galvis Cardenas    | No               | Ver Actualizar      |
| 5                      | 1053832634                             | Yordy Rodrigo                 | Arias Quintero     | No               | ✓ Ver Actualizar    |
| 6                      | 31971171                               | Sonia Patricia                | Villamil Rodriguez | Si               | ✓ Ver Actualizar    |
| Mostran                | do registros del 1 al 10 de un total d | e 1,066 registros             |                    | Anterior 1 2     | 3 4 5 107 Siguiente |

# Paso 5: Selección del Área:

Seleccione el área o áreas en las cuales el usuario será designado como coordinador. Esto puede realizarse utilizando el menu desplegable.

| Roles           Super Admin           Coordinador Mercadeo y Servicio al Cliente | Consultas PQRSF | Clasificador PQRSF |
|----------------------------------------------------------------------------------|-----------------|--------------------|
| Áreas                                                                            |                 | ]                  |
| ●Si ONo Actualizar Cancelar                                                      |                 |                    |

### Paso 6: Designación de Es Coordinador

Localice la opción de "Es coordinador" y seleccione la opción "Si", por garantizar la seguridad del proceso, el sistema mostrará un mensaje de confirmación, posterior a la confirmación, haga clic en el botón "Actualizar". Este paso iniciará el proceso interno del sistema para retirar al coordinador anterior y asignar al nuevo coordinador.

| EL PORSF Radicación - DOrganización - CAdminist                                                        | ración ▼                         | Natalia 👻 |
|----------------------------------------------------------------------------------------------------|----------------------------------|-----------|
| Usuario                                                                                                | Número de identificación         |           |
| radicador.web                                                                                          | 1                                |           |
| Nombres                                                                                                | Apellidos                        |           |
| Radicador                                                                                              | Web                              |           |
| Correo electrónico                                                                                     |                                  |           |
| radicador_web@autonoma.edu.co                                                                          |                                  |           |
| ¿Es coordinador? OSi  No                                                                               |                                  |           |
| Roles                                                                                                  |                                  |           |
| Super Admin         Admin           Coordinador Mercadeo y Servicio al Cliente         Consultas PQRSF | Clasificador PQRSF Revisor PQRSF |           |
| Áreas                                                                                                  |                                  |           |
|                                                                                                    |                                  |           |
| ¿Esta activo el usuario?                                                                               |                                  |           |
| ●Si ONo                                                                                                |                                  |           |

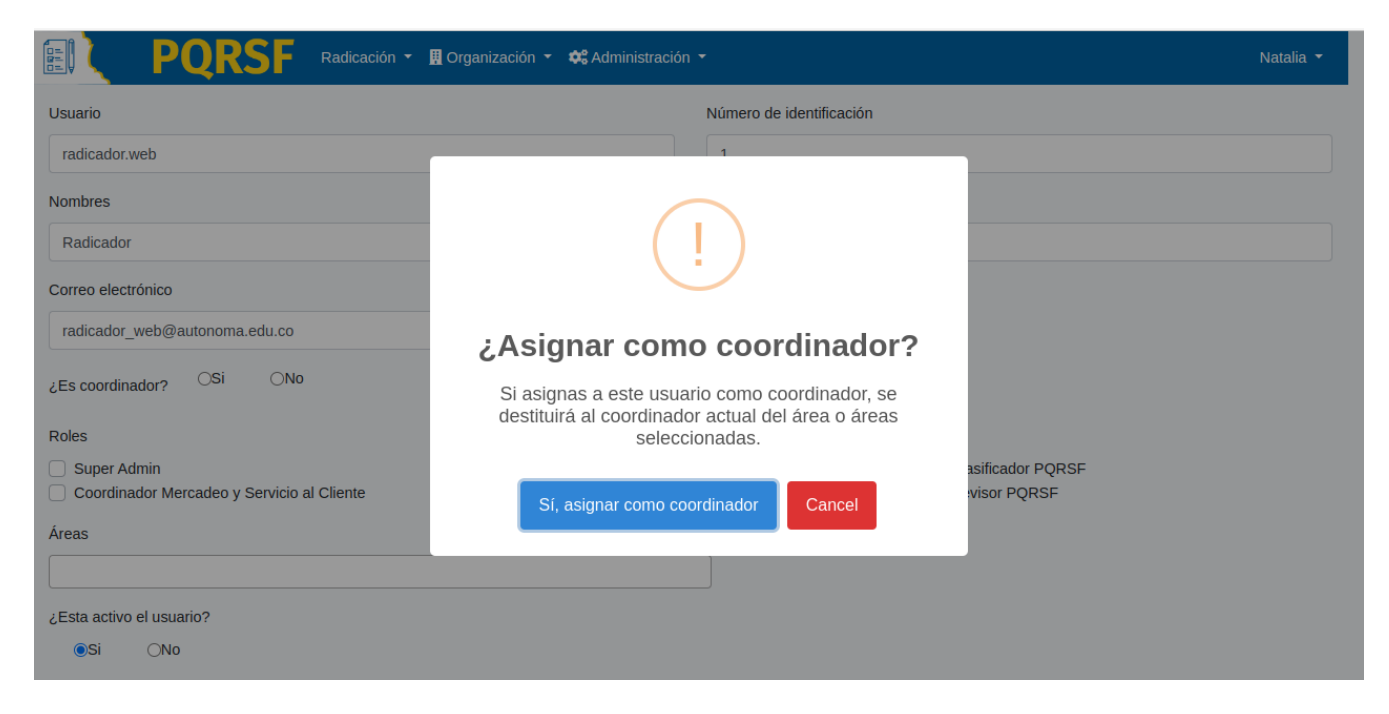

# Paso 7: Verificación y Confirmación Final:

Revise la pantalla de confirmación final para asegurarse de que el proceso se haya ejecutado con éxito. Confirme que el nuevo coordinador esté asignado correctamente y que el anterior haya sido retirado.

Estos pasos están diseñados para garantizar un cambio seguro y eficiente de coordinadores en el Módulo de Usuarios del Sistema de PQRSF. Si tiene alguna pregunta puede comunicarse a Gestec@autonoma.edu.co